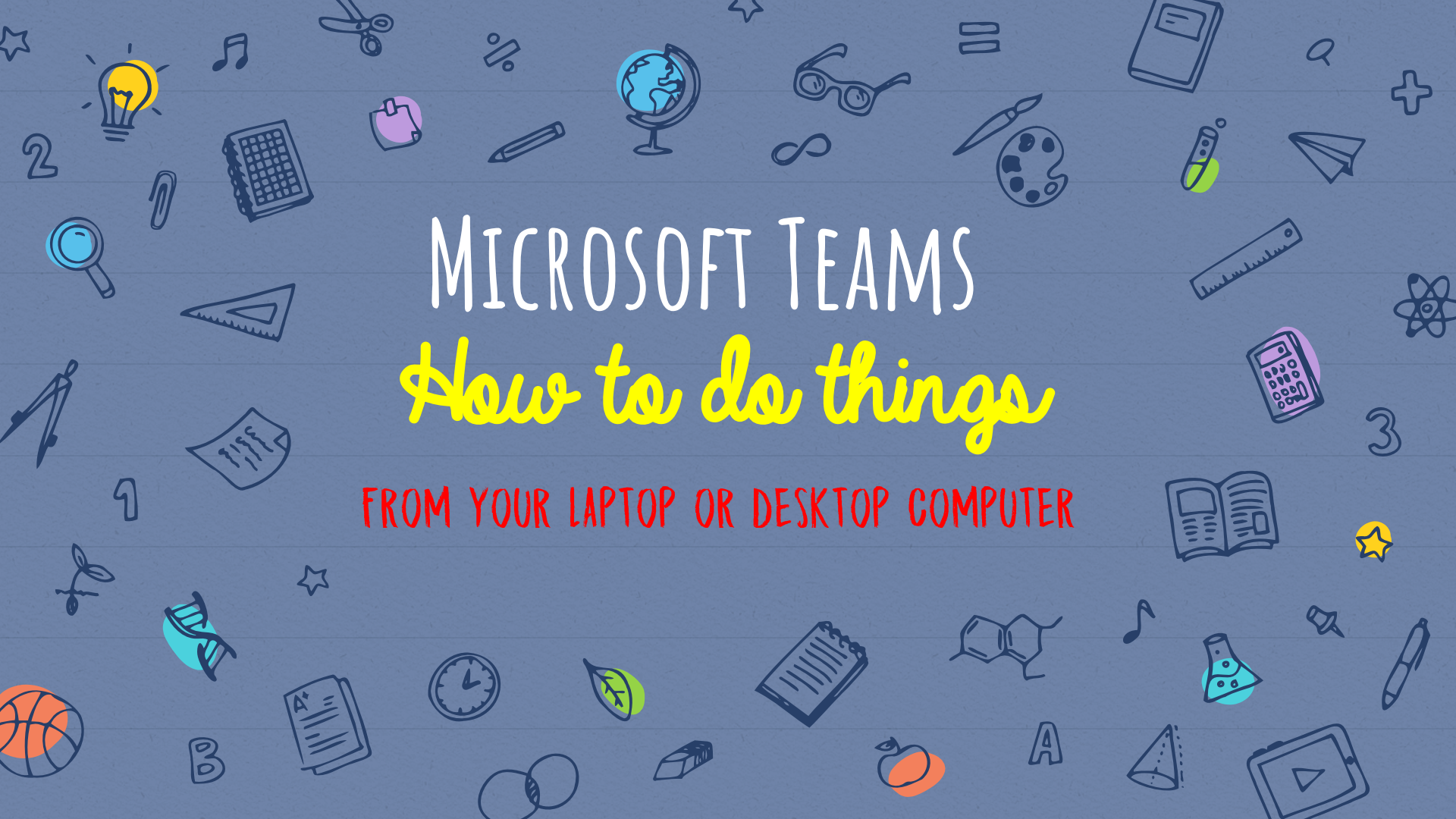

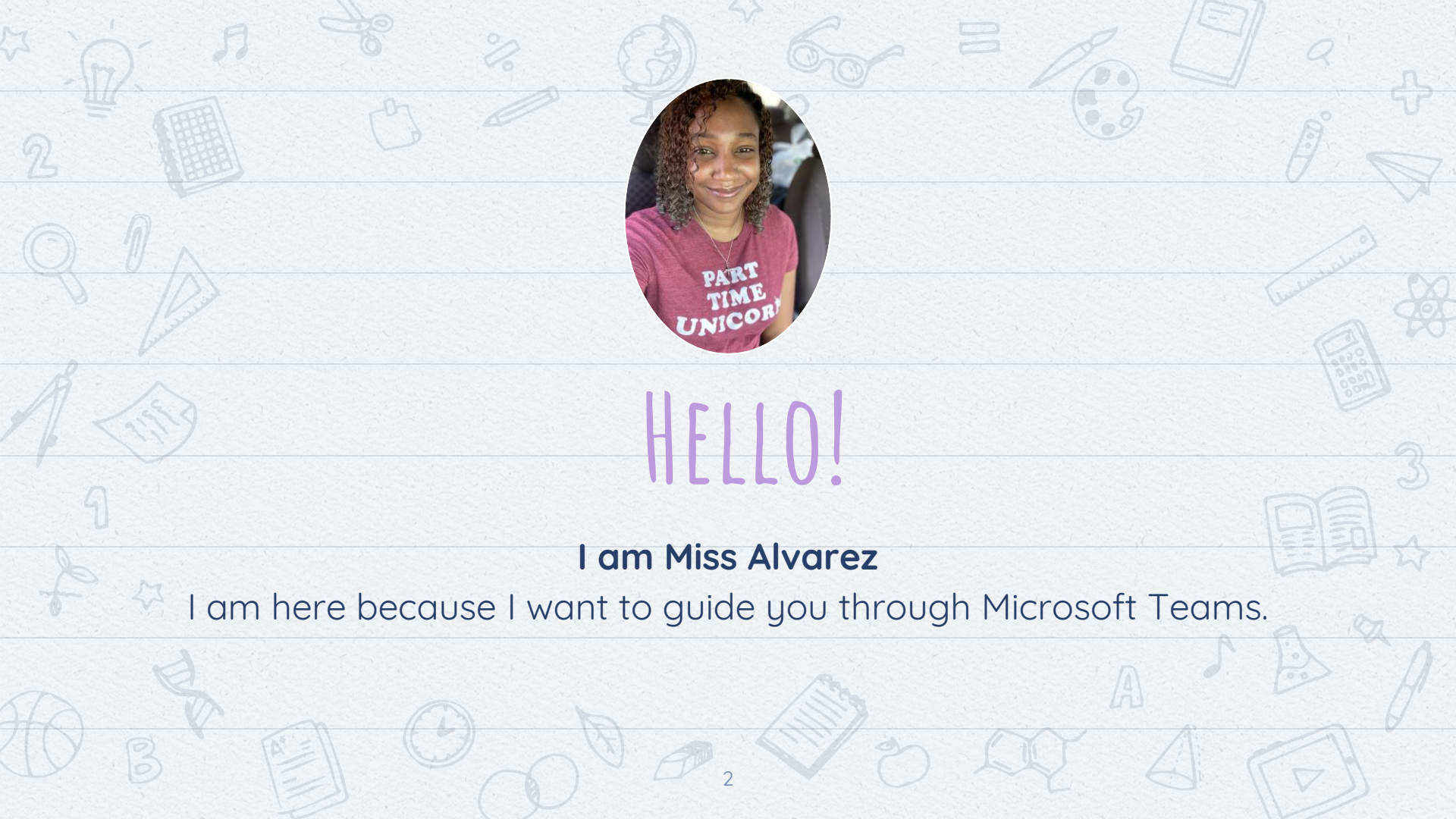

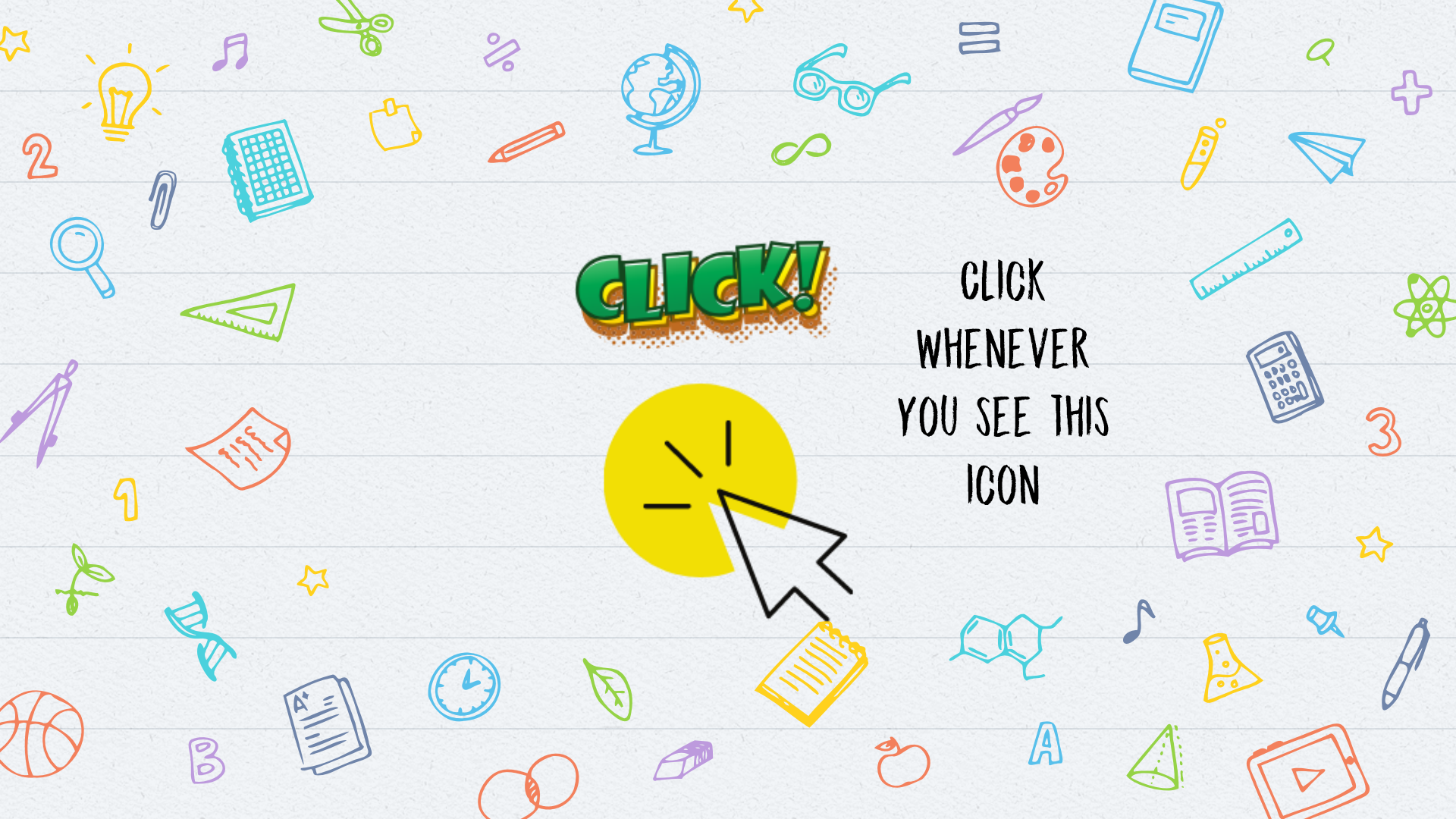

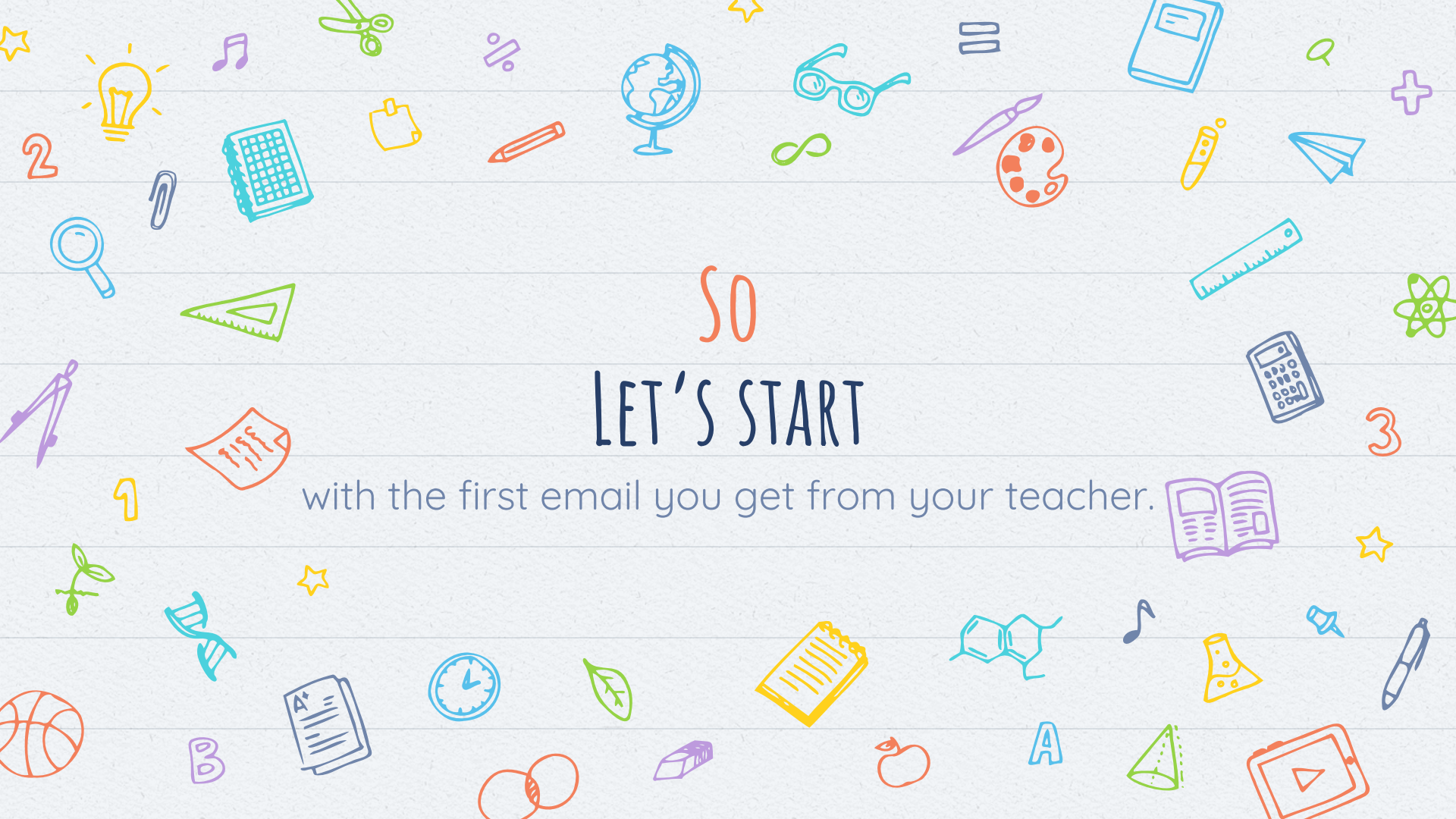

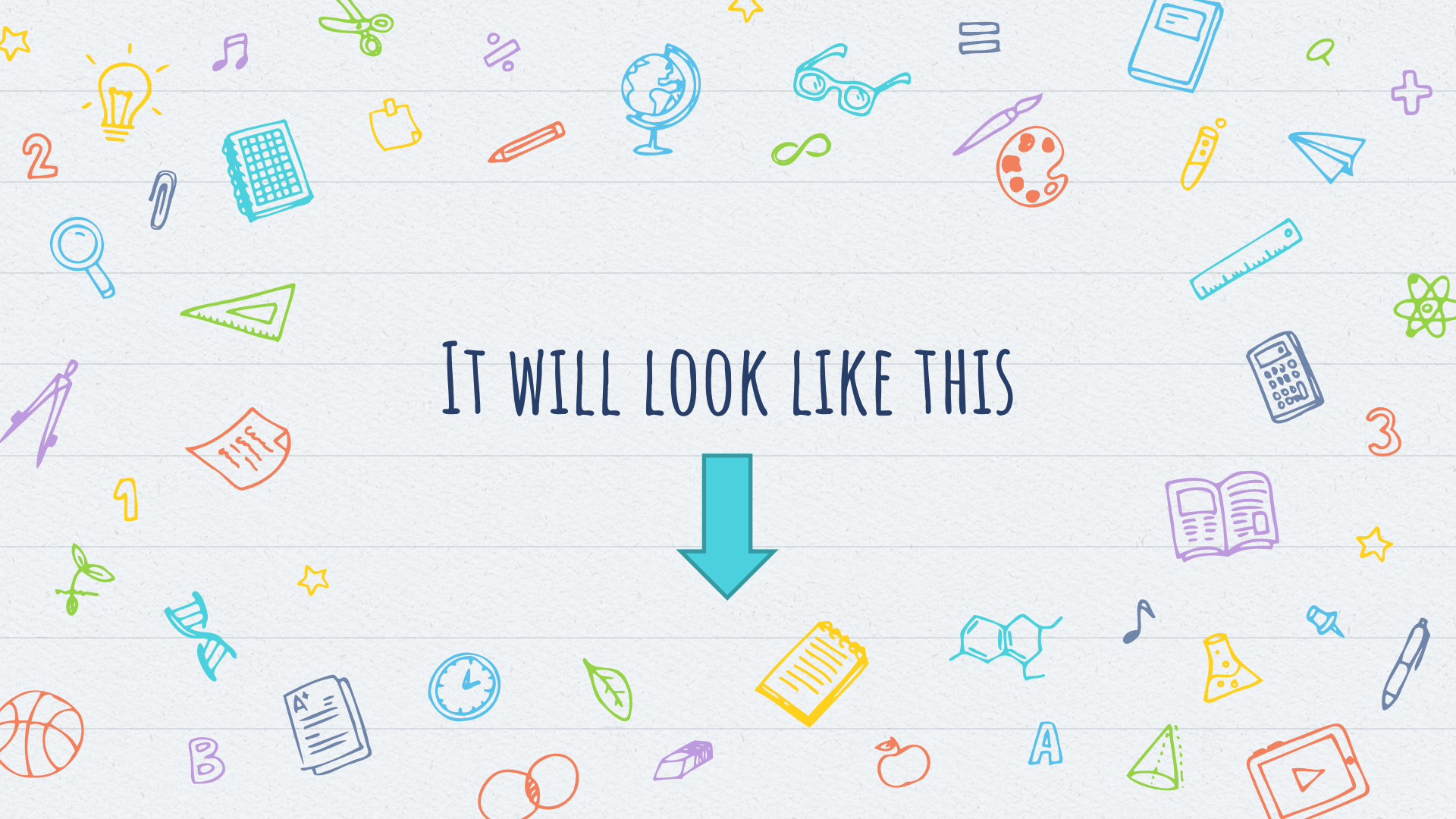

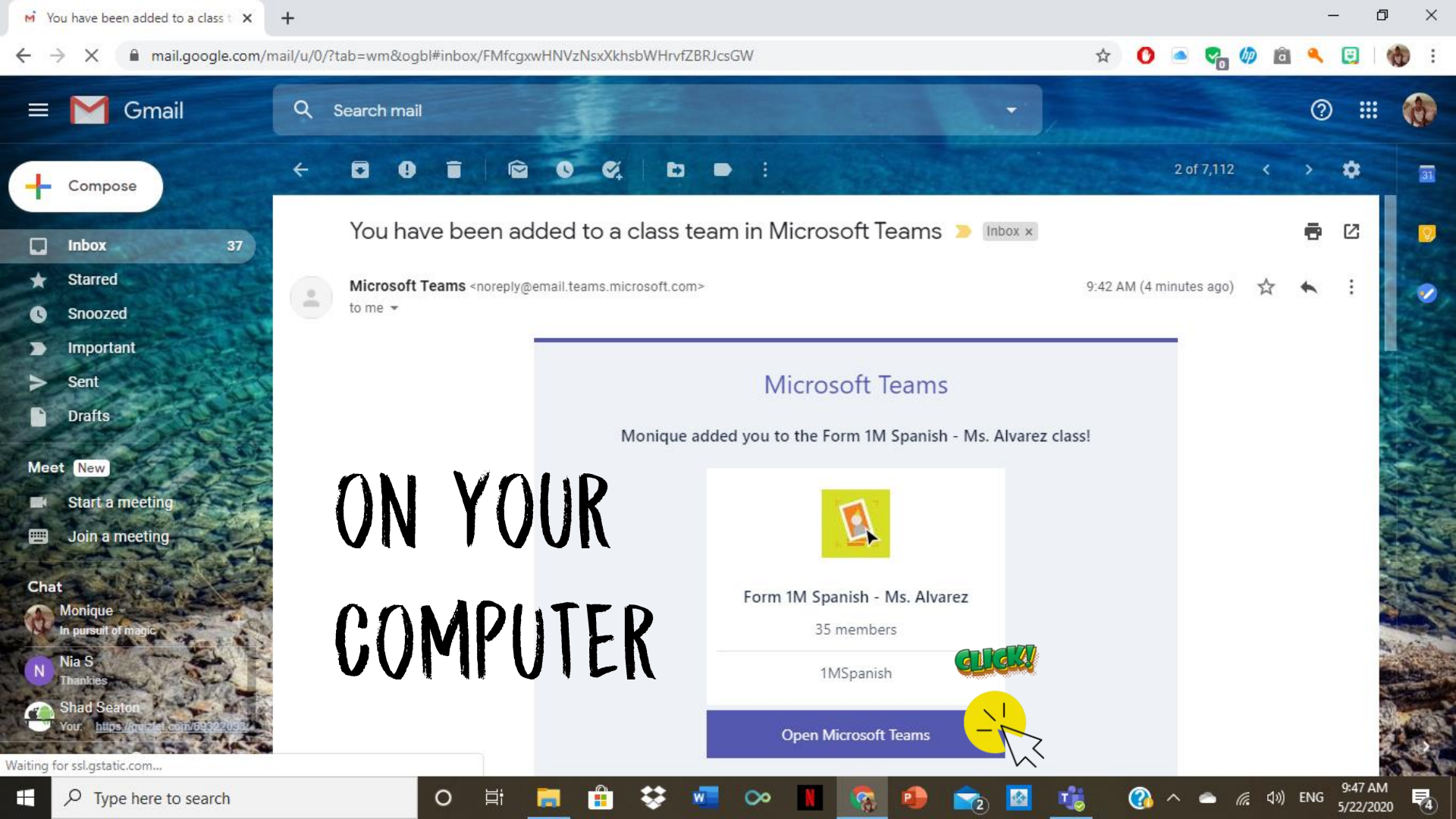

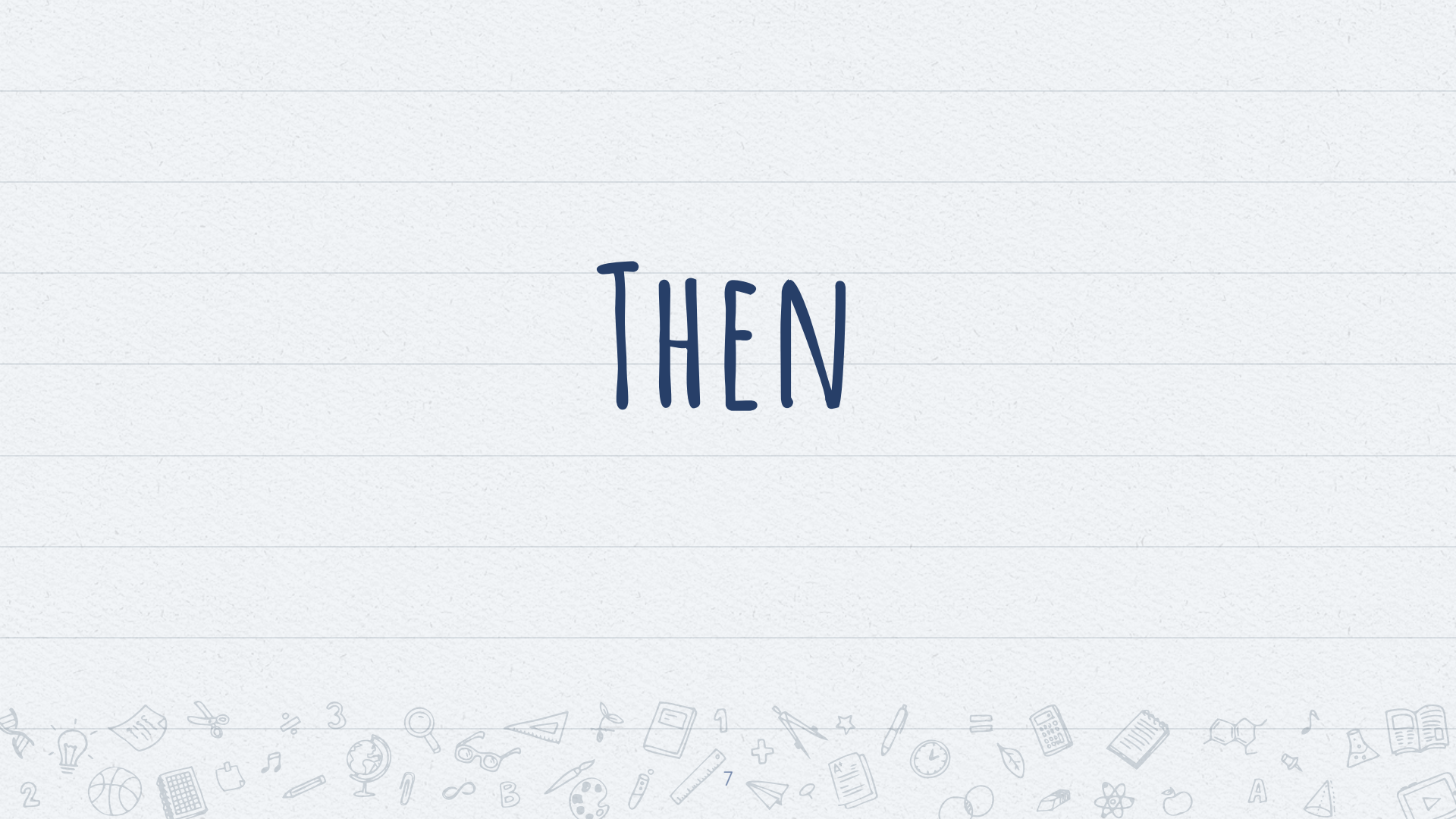

C 🔒 teams.microsoft.com/dl/launcher/launcher.html?url=%2f\_%23%2ff%2fteam%2f19%3a39f7db8dd7df40adb4598c1ea789fba3%40thread.tacv...

× +

0

#### **Microsoft Teams**

### IF YOU'RE USING THE BROWSER.

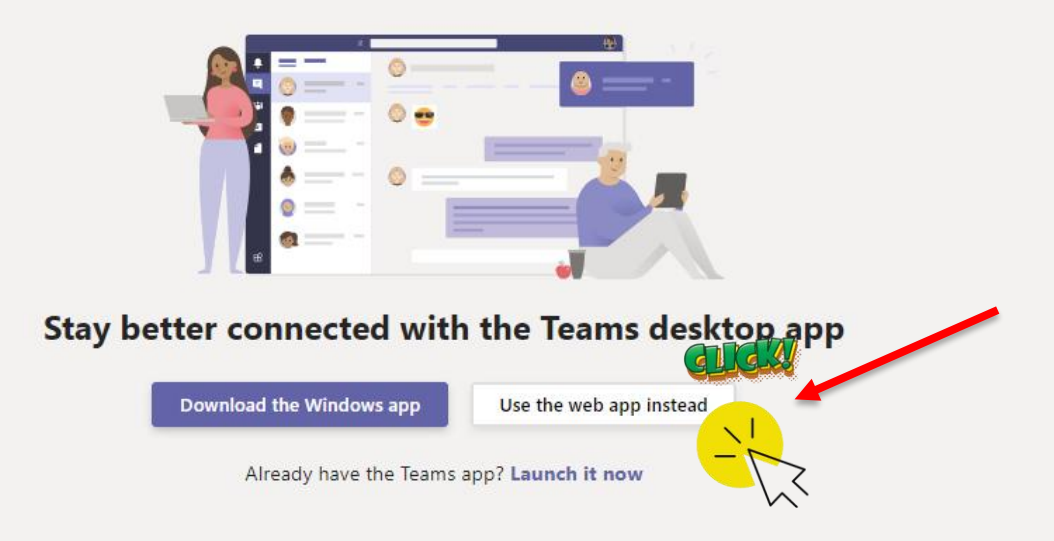

Ð

☆

へ 📥 🜈 🕼 ENG

 $\bigcirc$ 

X

75

5/22/2020

Third-Party Disclosures

 $\frown o$ 

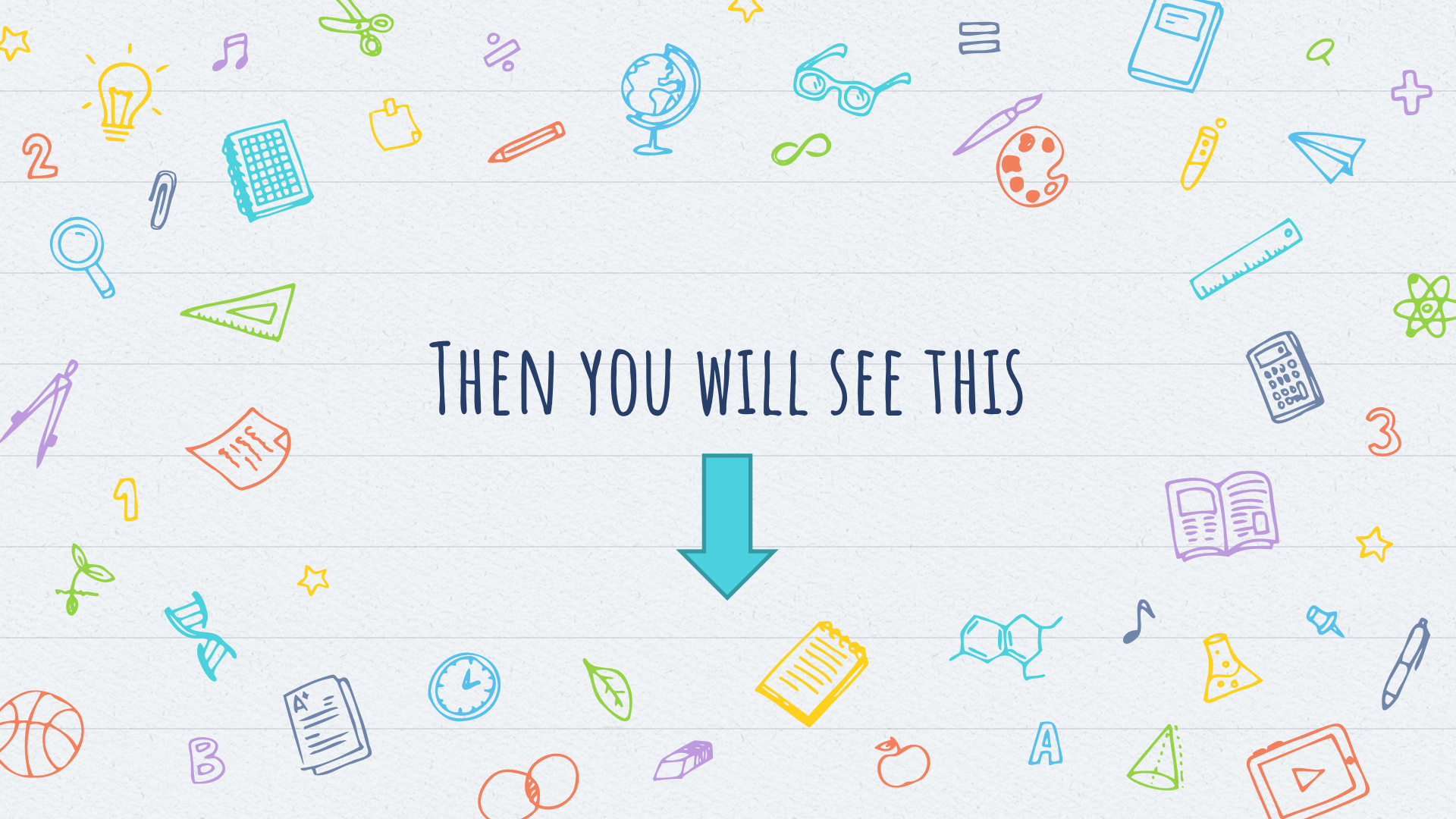

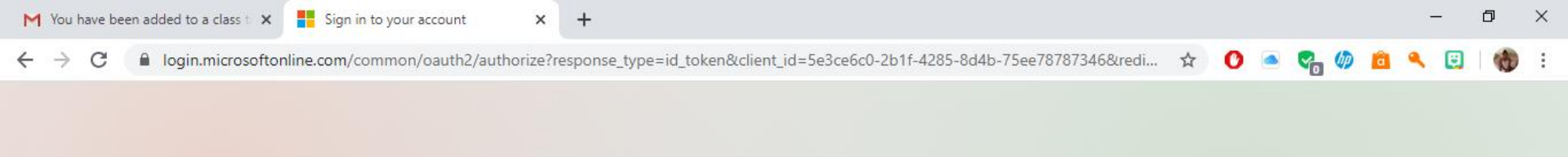

| Hic             | rosoft            |            |   |   |  |  |  |
|-----------------|-------------------|------------|---|---|--|--|--|
| Pick an account |                   |            |   |   |  |  |  |
| à               | YOUR EMAIL        | @gmail.com |   | > |  |  |  |
| Ř               |                   |            | : |   |  |  |  |
| +               | Use another accou | int        |   |   |  |  |  |

00

8

Terms of use Privacy & cookies •••

🕜 ^ 📥 🌈 🕼 ENG

T

1

9:47 AM

5/22/2020

0

۲i

-

C 🔒 login.microsoftonline.com/common/oauth2/authorize?response\_type=id\_token&client\_id=5e3ce6c0-2b1f-4285-8d4b-75ee78787346&redi... 🙀 🕐 🔺 🍖 🥠 a

+

0

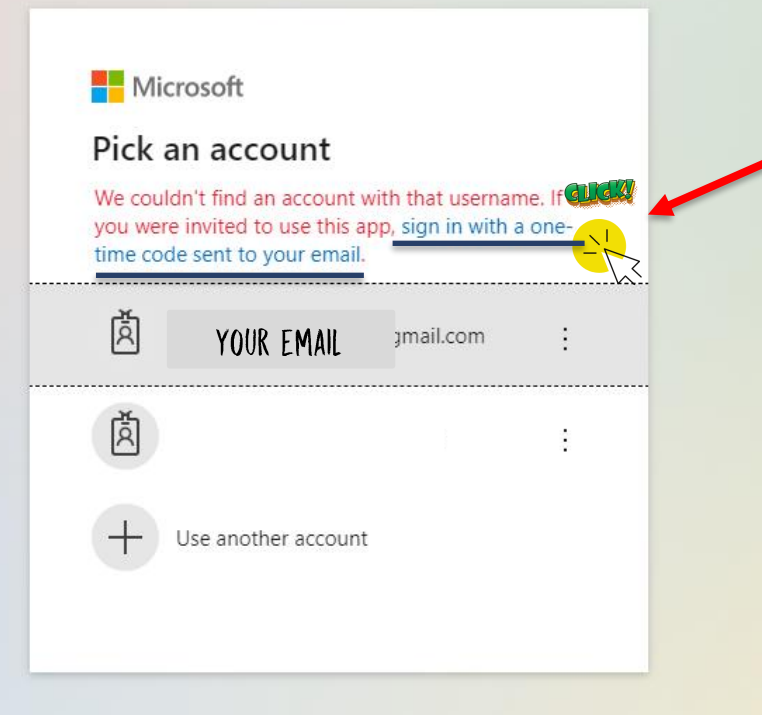

 $\odot$ 

Terms of use Privacy & cookies ... ENG

75

5/22/2020

¢×

Ge.

 $\bigcirc$ 

00

8

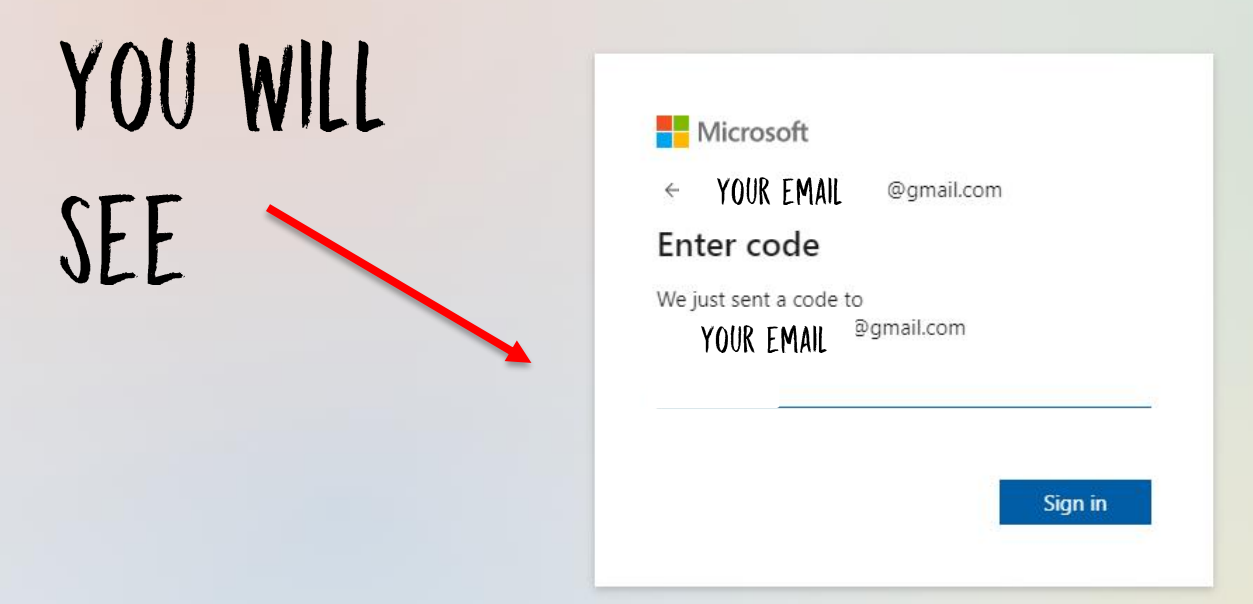

0

-

+

Terms of use Privacy & cookies ...

5/22/2020

**4**5

*(* d× ENG

?

-

T

đ

8

X

:

←

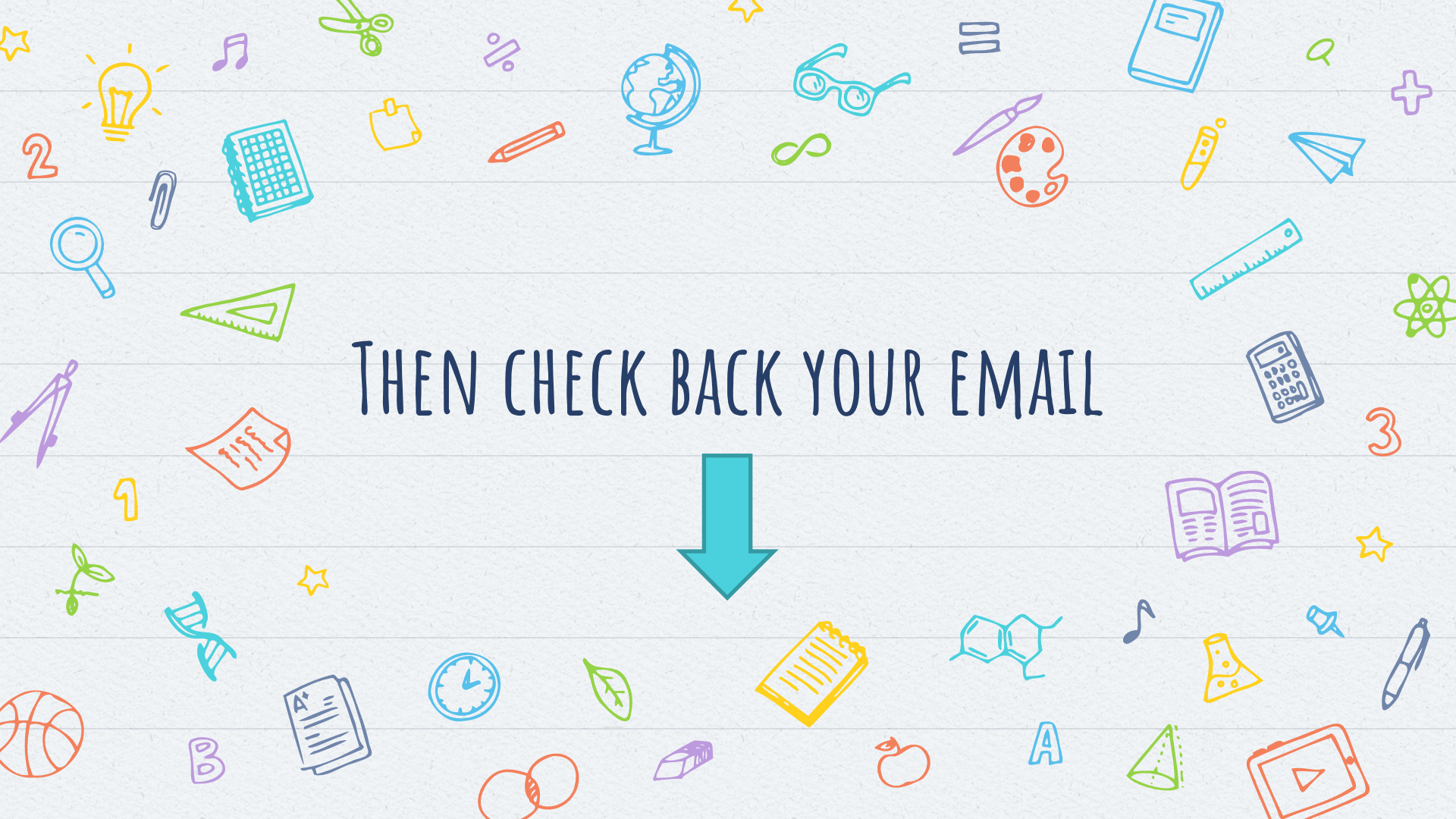

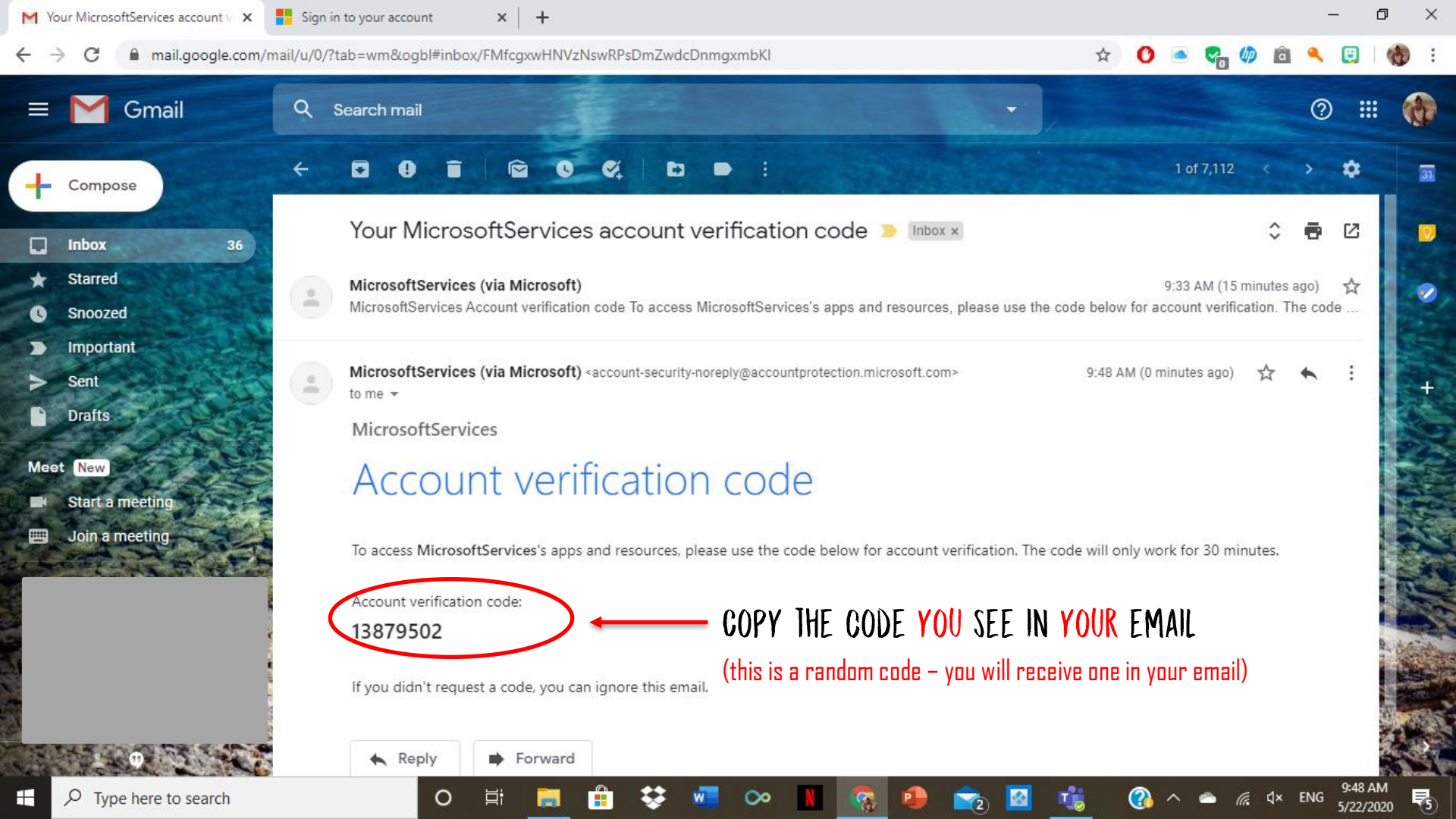

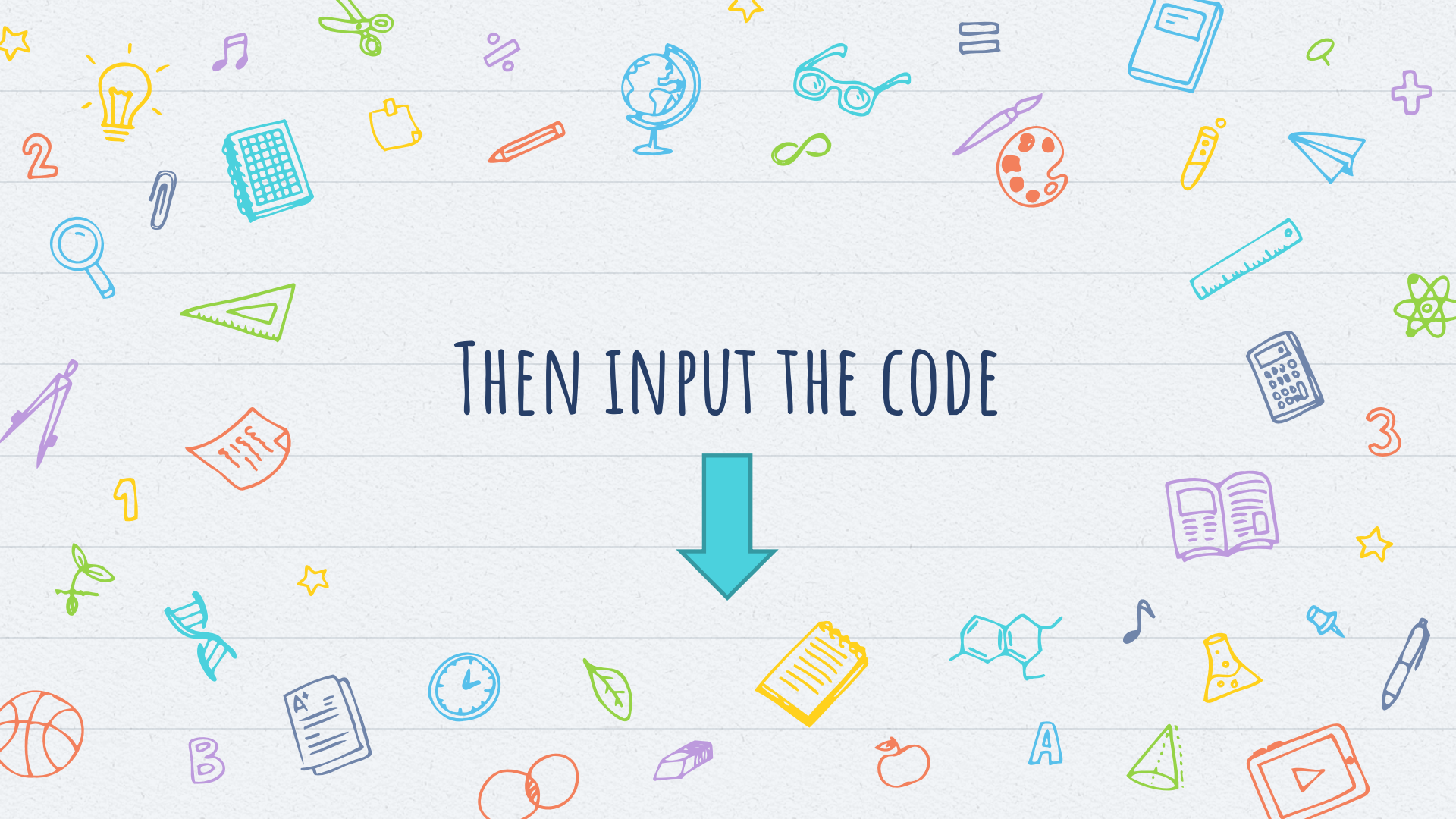

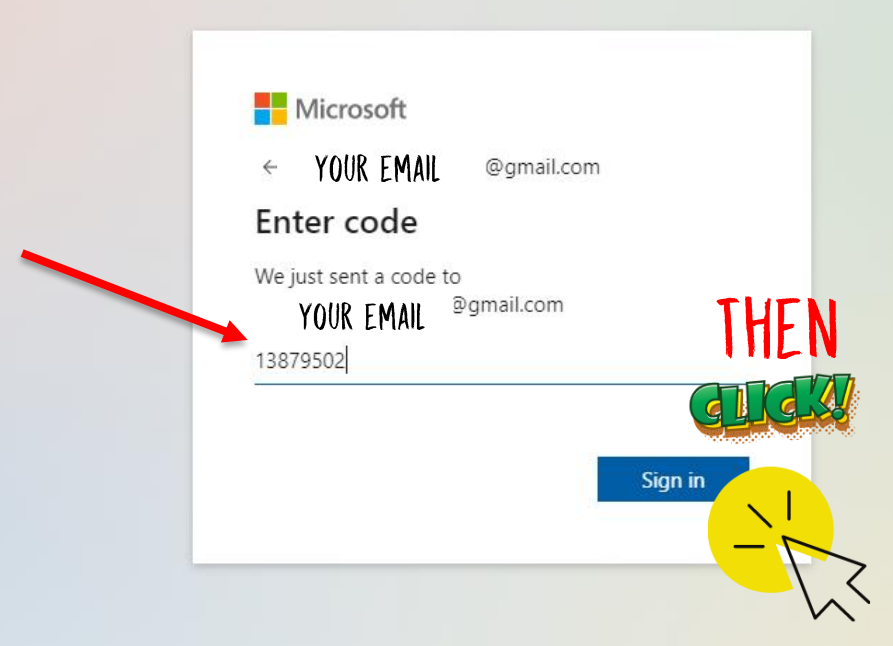

00

2

0

-

Terms of use Privacy & cookies ···

*(* d× ENG

?

-

T

9:48 AM

5/22/2020

# THEN YOU'RE IN!!!

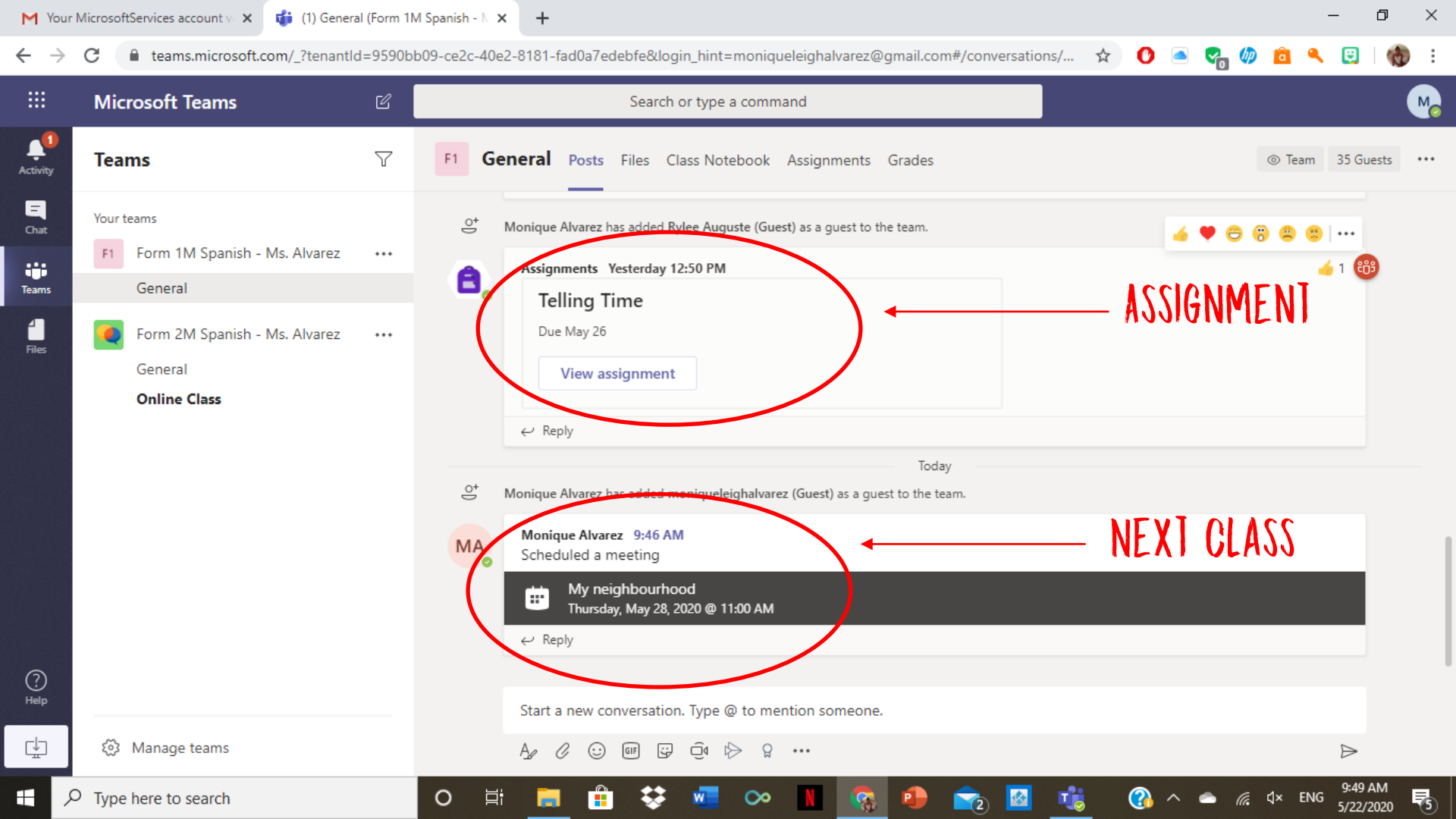

## HOW TO SUBMIT AN ASSIGNMENT

🗧 🔶 C 🔒 teams.microsoft.com/\_?tenantId=9590bb09-ce2c-40e2-8181-fad0a7edebfe&login\_hint=moniqueleighalvarez@gmail.com#/conversations/... 😭 🕐 🤷 👘 🔞

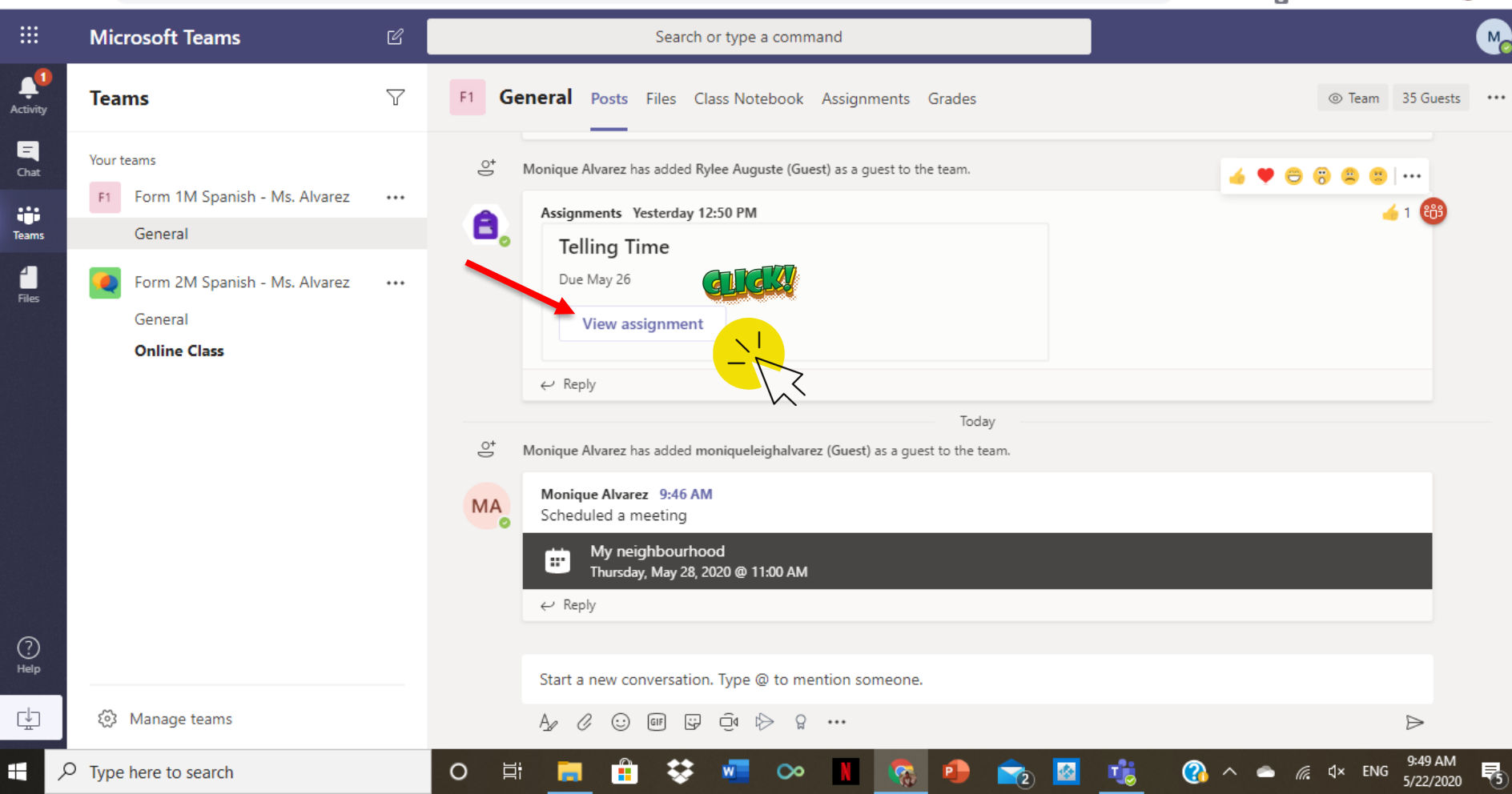

| $\leftarrow \   \rightarrow$ | C teams.microsoft.com/_?tenantle                                      | d=9590b      | 009-ce2c-40e2-8181-fad0a7edebfe&login_hint=moniqueleighalvarez@gmail.com#/tab::371700265 😭 🕐 🦲 🥠 💼 🔍                                                                                                    | 🙂   🅎          |
|------------------------------|-----------------------------------------------------------------------|--------------|----------------------------------------------------------------------------------------------------|----------------|
|                              | Microsoft Teams                                                       | C            | Search or type a command                                                                                                    | (              |
| Activity                     | Teams                                                                 | $\mathbb{V}$ | F1 General Posts Files Class Notebook Assignments Grades                                                                                                    | × <sup>م</sup> |
| Chat<br>Teams<br>Files       | Your teams Form 1M Spanish - Ms. Alvarez General General Online Class |              | ✓ Back          Telling Time       Points       16 points possible       4th - Click here to turn it in         Due May 26, 2020 11:59 PM       [st - Read the Instructions.       4th - Click here to turn it in         Instructions       Instructions       10 points possible       4th - Click here to turn it in         Write out these times in words in SPANISH       2nd - Open attachment with home-work questions.       10 points possible         Wire work       2nd - Open attachment with home-work questions.       10 points possible       10 points possible         Write out these times in words in SPANISH       10 points attachment with home-work questions.       10 points possible       10 points possible         Wire out these times in words in SPANISH       2nd - Open attachment with home-work questions.       10 points possible       10 points possible         Wire out these times in words in SPANISH       10 points possible       10 points possible       10 points possible         Wire out these times in words in SPANISH       2nd - Open attachment with home-work questions.       10 points possible       10 points possible         Wire out these times in words in SPANISH       10 points possible       10 points possible       10 points possible         Wire out these times in words in SPANISH       10 points possible       10 points possible       10 points possible         Wire out these times in words       10 p |                |

đ

9:49 AM 5/22/2020

5

🕜 ^ 📥 🌈 🕻 ENG

1

4

2

\_

 $\times$ 

:

M

Ö

🐼 Manage teams

附 Your MicrosoftServices account v: 🗙 📫 (1) General (Form 1M Spanish - N 🗙 🕂

0

\*\*

w

 $\mathbf{\circ}$ 

**8** 

P

÷

## HOW TO JOIN A CLASS

- 0 ×

🗧 🔶 🕑 📔 teams.microsoft.com/\_?tenantId=9590bb09-ce2c-40e2-8181-fad0a7edebfe&login\_hint=moniqueleighalvarez@gmail.com#/conversations/... ☆ 🕐 🧟

**Microsoft Teams** Search or type a command M **N** Teams  $\nabla$ General Posts Files Class Notebook Assignments Grades F1 Team 35 Guests ... Activity Ξ Your teams <u>\_</u> Monique Alvarez has added Rylee Auguste (Guest) as a guest to the team. Chat Form 1M Spanish - Ms. Alvarez F1 ... ÷;;; Assignments Yesterday 12:50 PM â, General Teams Telling Time Due May 26 Form 2M Spanish - Ms. Alvarez ... Files General View assignment Online Class ← Reply Today ġ Monique Alvarez has added moniqueleighalvarez (Guest) as a guest to the team. Monique Alvarez 9:46 AM Scheduled a meeting My neighbourhood .... Thursday, May 28, 2020 @ 11:00 AM  $\leftrightarrow$  Reply 3 Help Start a new conversation. Type @ to mention someone. ⊈ Manage teams ÷ Ô٩ Q  $\triangleright$ GIF  $\Rightarrow$ ... 9:49 AM ? *(* ⊲× ENG H 0 ρ Type here to search 널 5 5/22/2020

## AND THEN CLICK

JOIN

### I HOPE THAT HELPED!

#### Any questions?

You can find me at monique.alvarez.fac.edu.tt

### OR

### Message on Microsoft Teams or Edmodo